SophosAnti-Virus の SnowLeopard(MacOS10.6)での対応 について。

お使いのマシンの OS を SnowLeopard にアップデートする際にウィルスソフトも SnowLeopard 対応バージョンにアップデートする必要があります。 順を追ってアップデートの説明をしていきます。

1.バージョンの確認

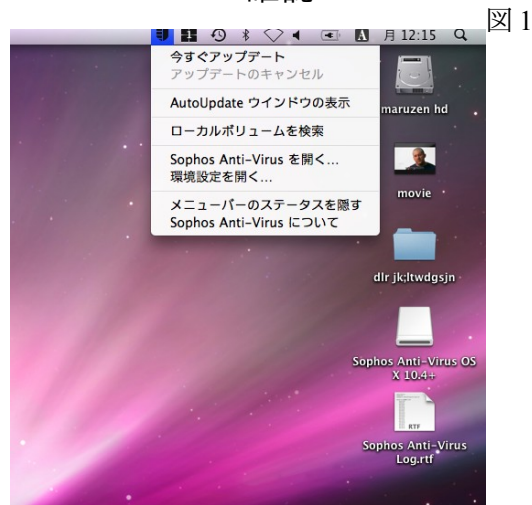

画面右上のアンチウィルスのソフトのアイコン(盾の形をしています)をクリックして出てくるプ ルダウンメニュー図1の一番下にある「SophosAnti-Virusについて」をクリックします。

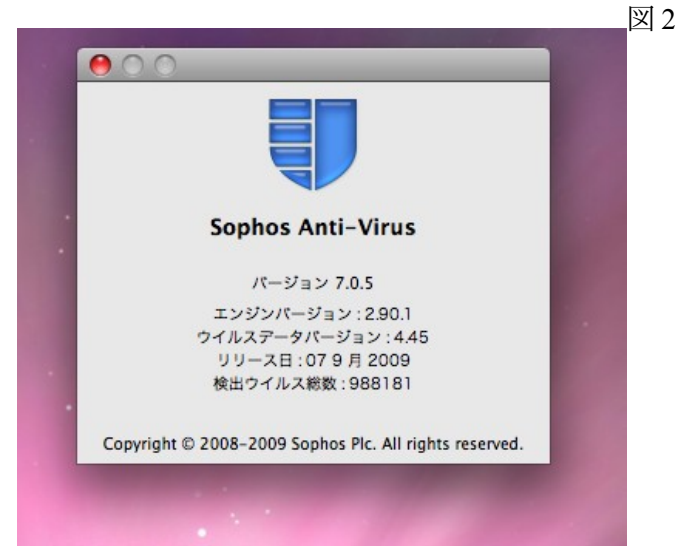

すると図2の画面が出来てきますので、ここに表示されているバージョンXXXXを確認します、 この画面ですと「バージョン7.05」です、ここが7.05以前の方は必ずSnowLeopardにアップグ レードする前に次から説明する作業が必要になります、7.05になっている方はこの後 SnowLeopardを進めてください。

2,旧バージョンのアンインストール まず旧バージョンのアンインストールから始めていきます。 デスクトップ画面右上にあります Macintosh HD(お使いの環境によって名称が違う場合があり ます)を開きます。 その中のライブラリフォルダにある「SophosAnti-Virus」のフォルダを開きます。

**SophosAnti-Virus** 

フォルダが見つからない場合は「Application Support の中を見ます。図3

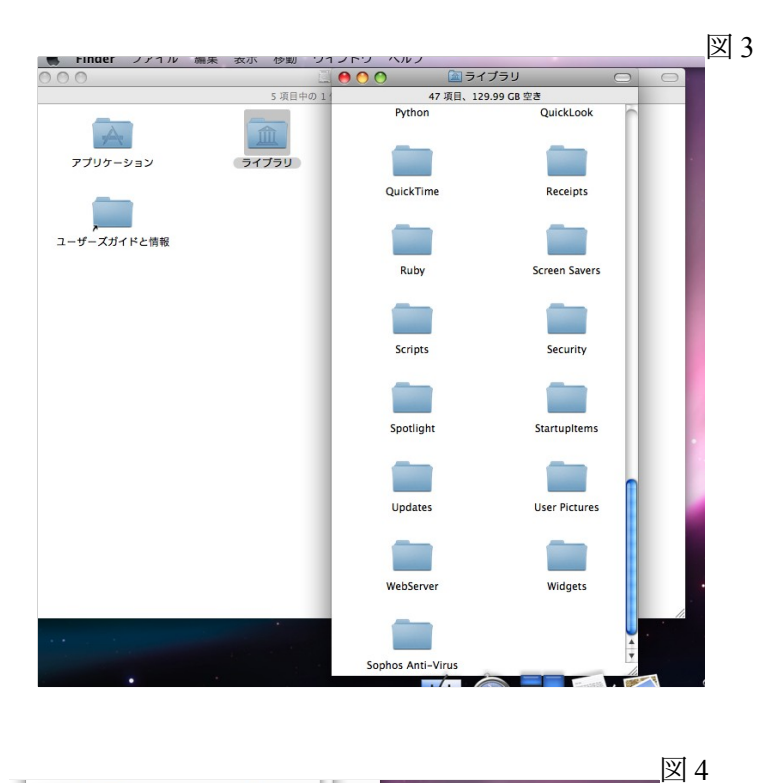

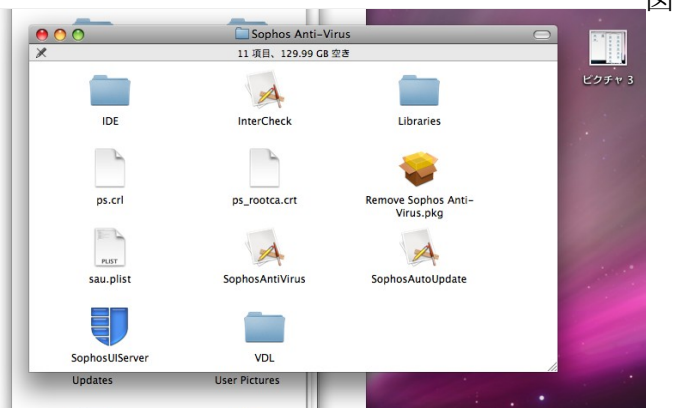

「SophosAnti-Virus」フォルダの中にある「Remove Sophos Anti-Virus.pkg をダブルクリックします。

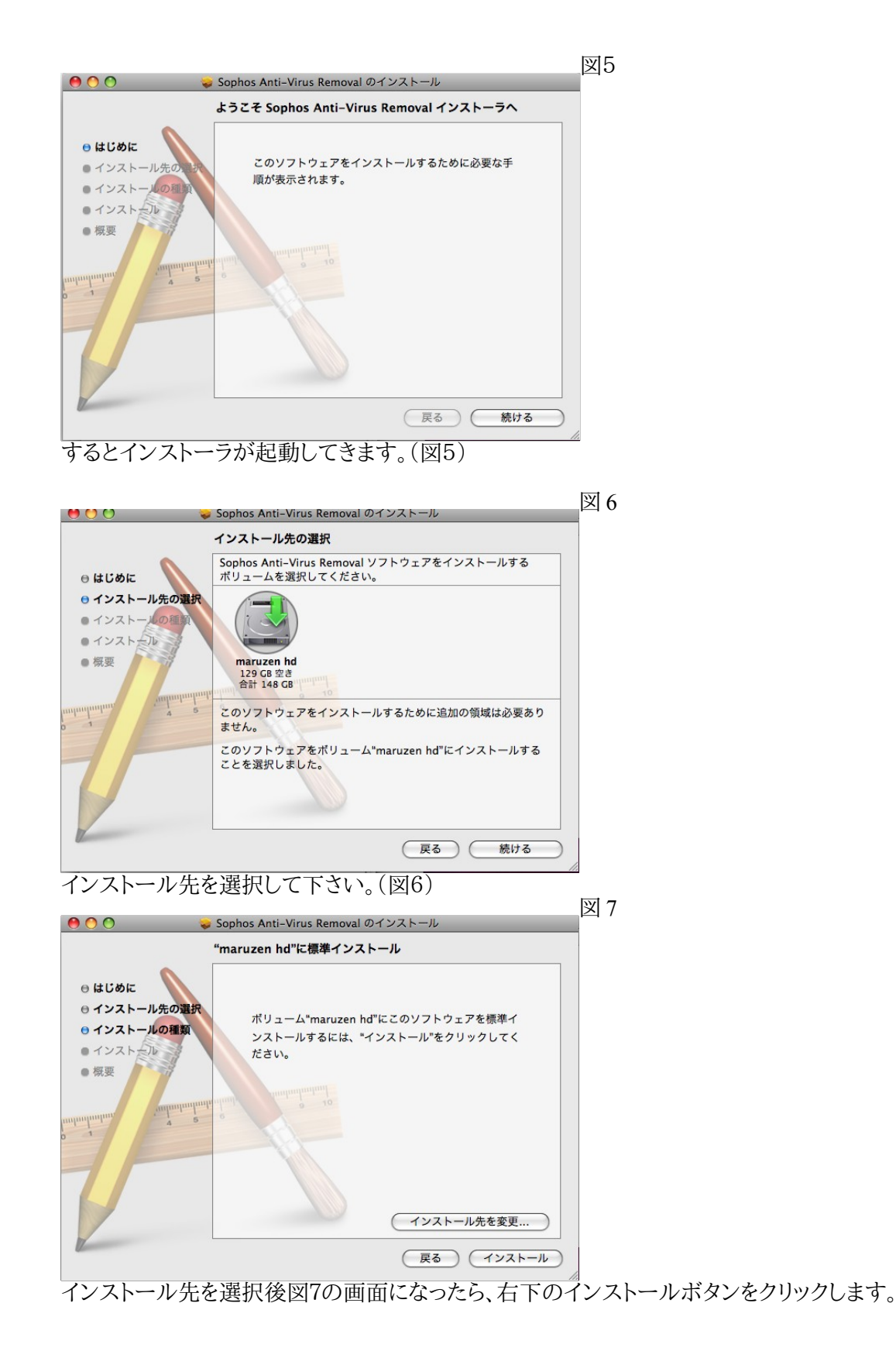

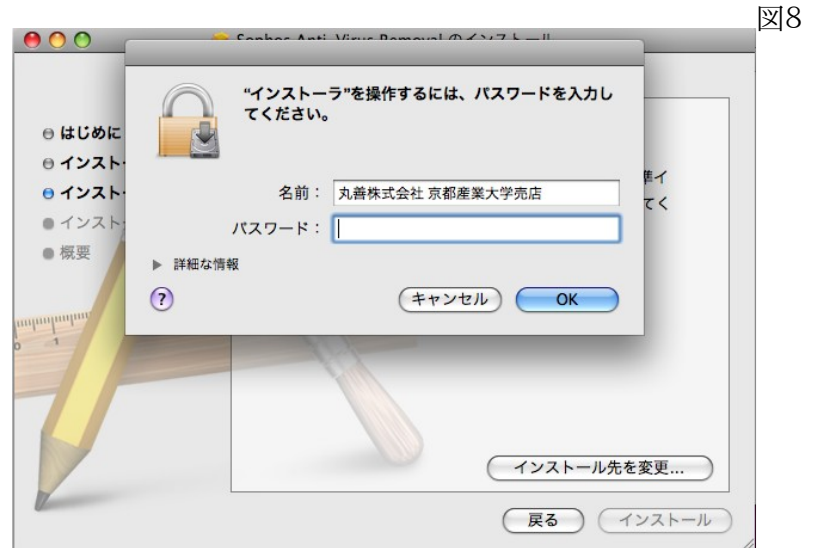

OS のログインパスワード(起動時に入力するパスワードです)を入れていただいて、OK ボタン を押します。(図8)

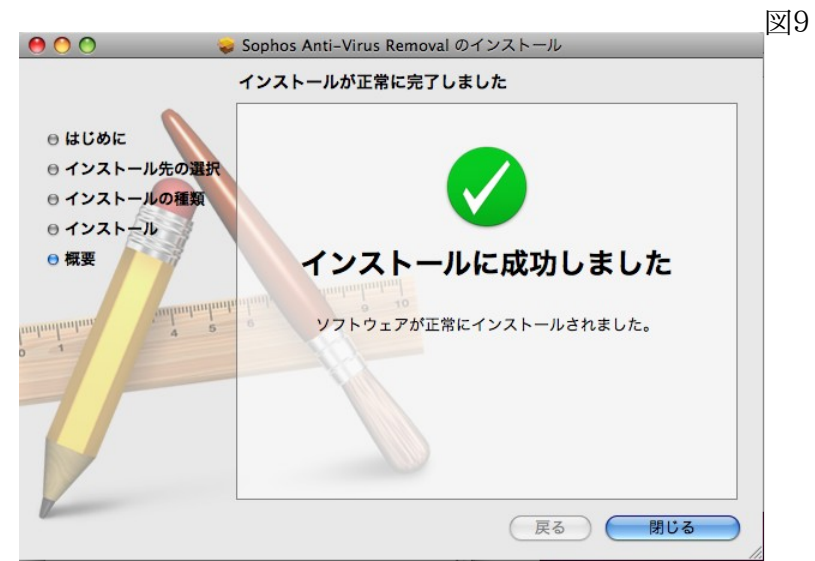

アンインストールが成功します。図9の表示ではインストールになっていますがアンインストーラーを使う場合は、アンインストールソフトをインストールすることでアンインストールするという手順になります。

3.新バージョンのインストール

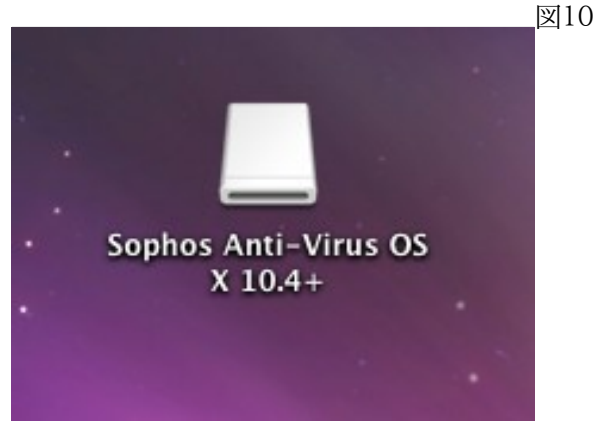

次に新バージョンのインストールに移ります、事前に用意しておいたインストーラを使います、 このインストーラは CSE ヘルプデスクに USB メモリを持ってきていただければお渡しします。 Sophos Anti-Virus OS X10.4+というフォルダ図10がありますので開いてください。

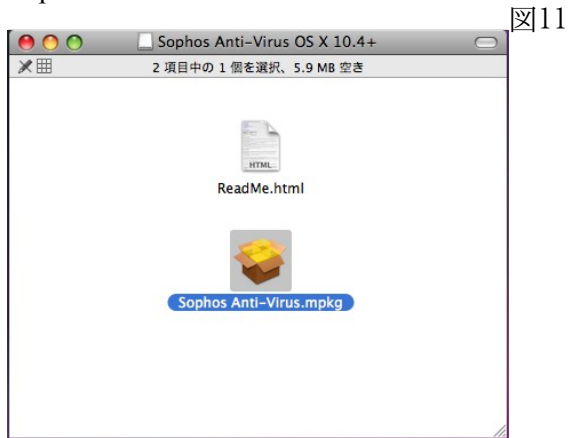

中に SphosAnti-Virus.mpkgという名前のファイル図11がありますのでダブルクリックします。

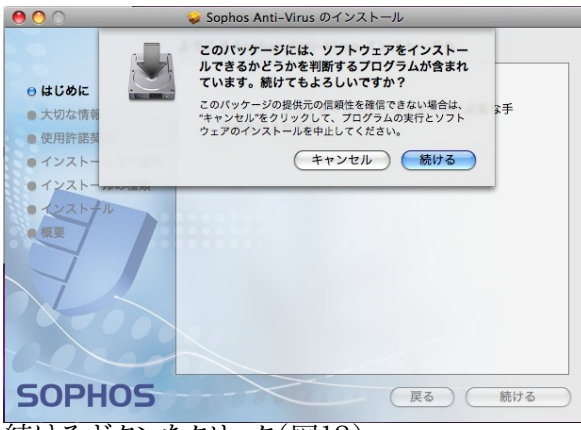

続けるボタンをクリック(図12)

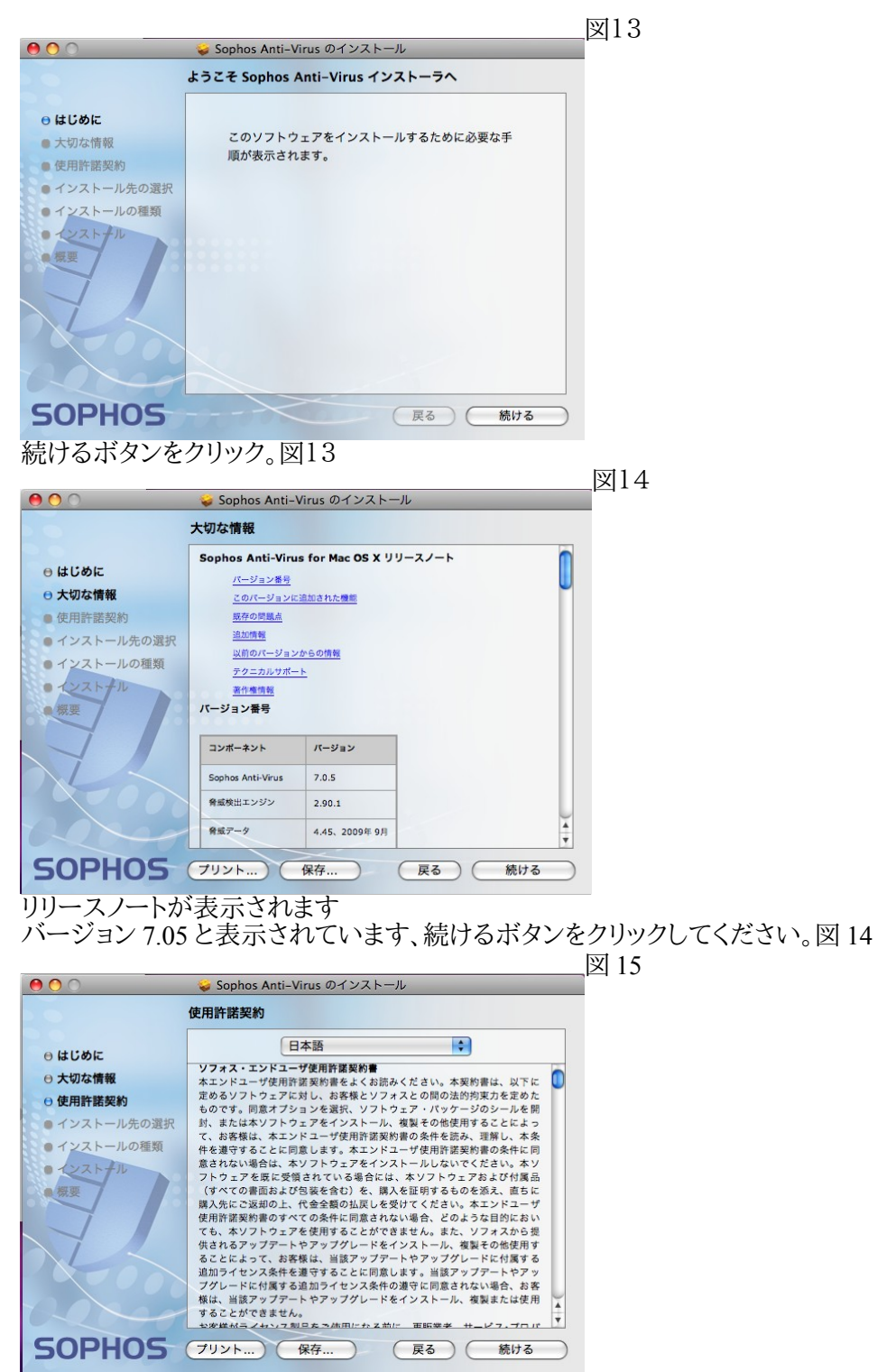

使用許諾契約書を読んでから続けるボタンをクリック。図 15

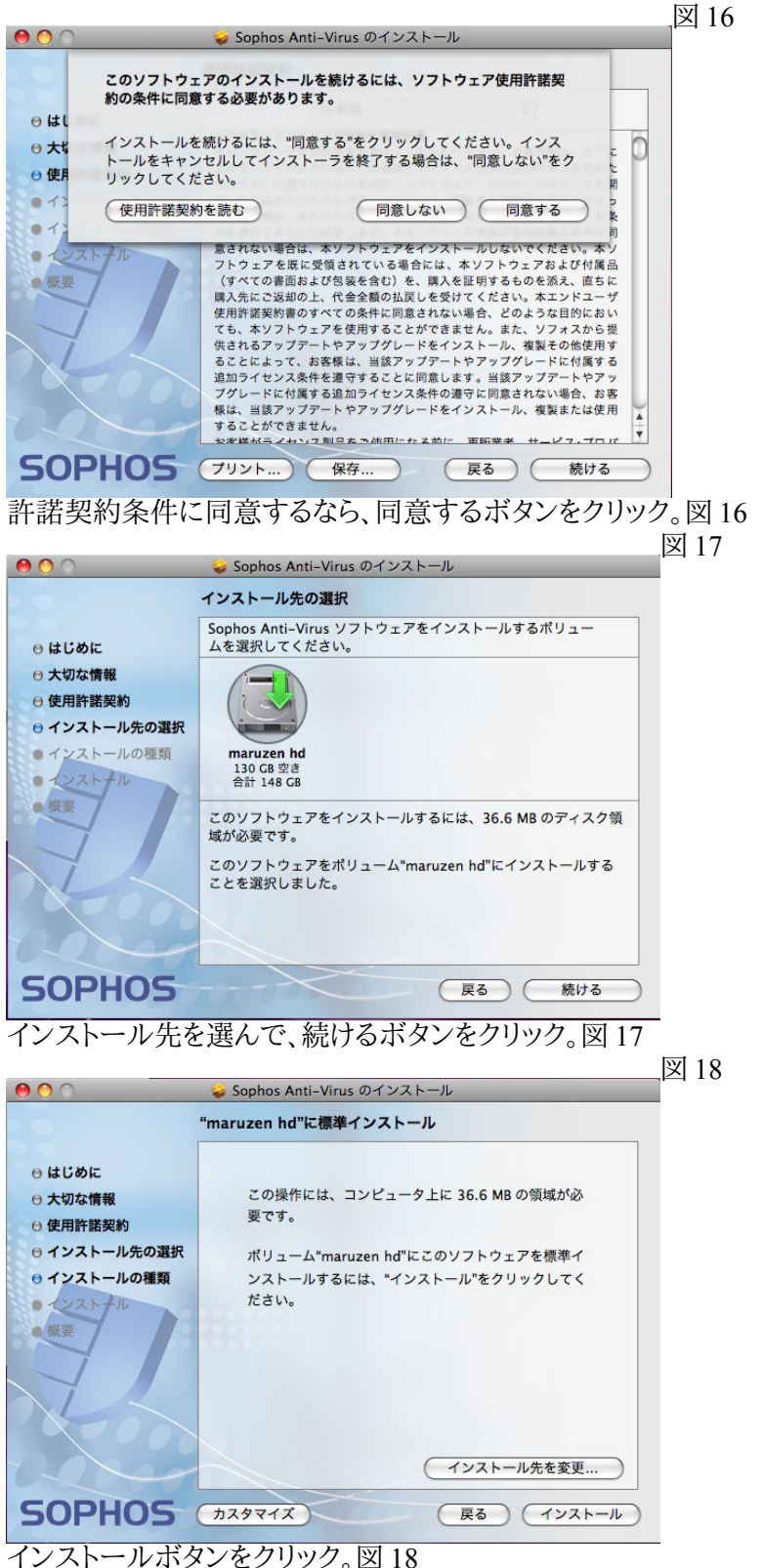

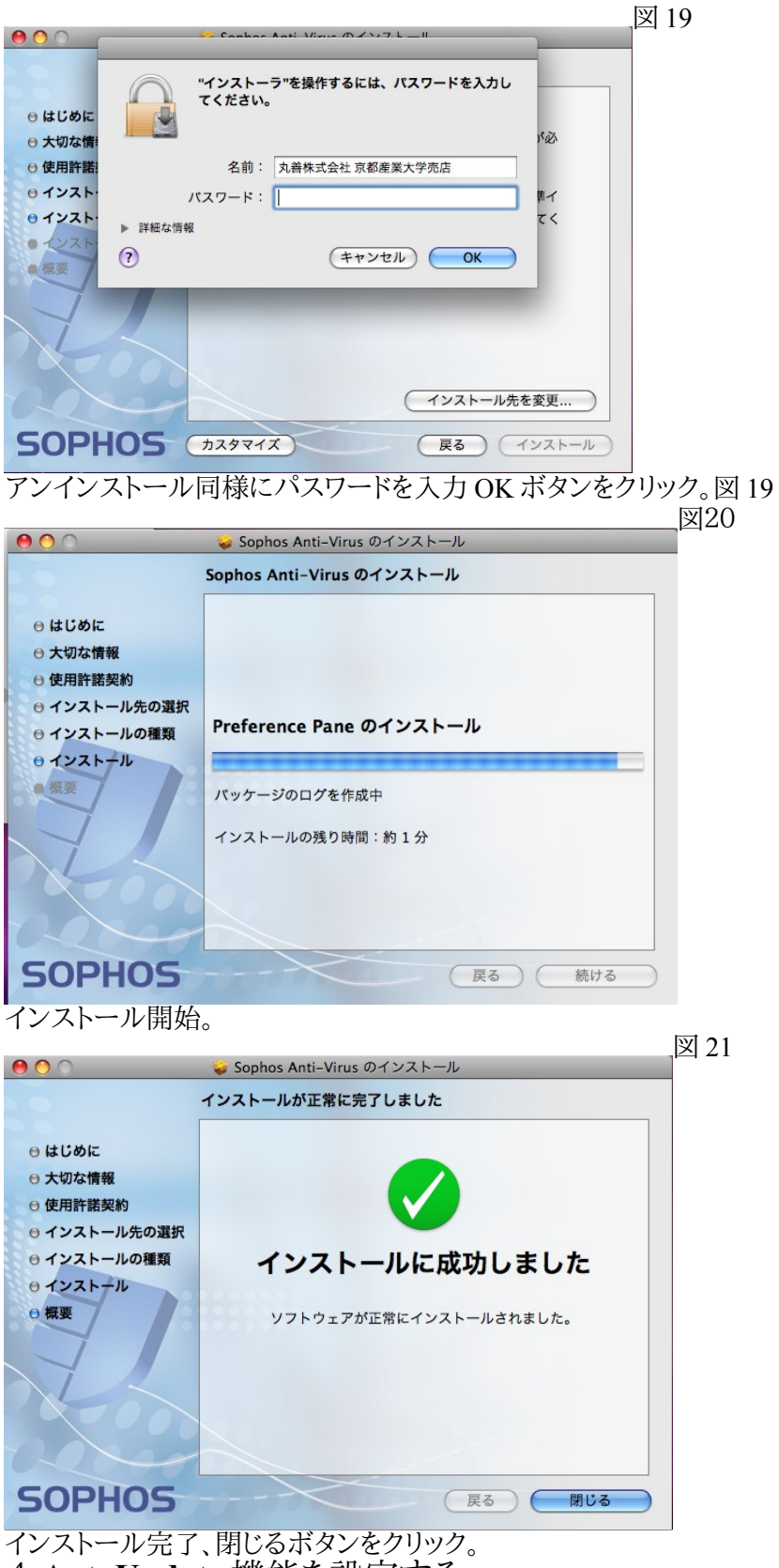

4, AutoUpdate 機能を設定する。

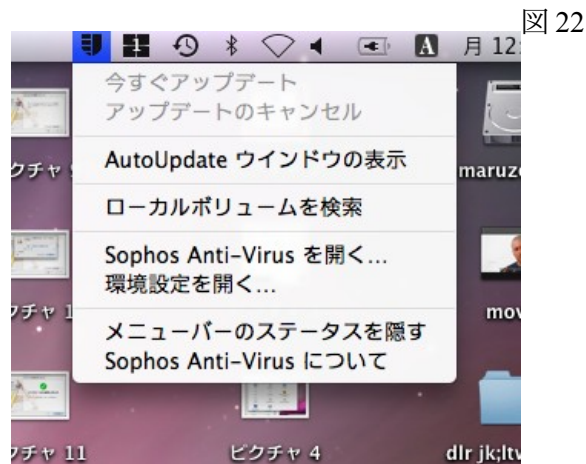

画面右上のアンチウィルスのソフトのアイコン(盾の形をしています)をクリックして出てくるプ ルダウンメニューの中から「環境設定を開く・・・」を選択。

| ● ○ ○          | Sophos An         | ti–Virus   |           | <u>凶</u> |
|----------------|-------------------|------------|-----------|----------|
| ▲ ▶ すべてを表示     |                   |            | Q         |          |
|                | 検索 通知             | AutoUpdate |           |          |
|                | ネットワーク設定          | :          |           |          |
| プライマリサーバー      | プライマリプロキシ         | セカンダリサーバー  | セカンダリプロキシ |          |
| アップデート         | 元: ソフォス           | ÷          |           |          |
| ユーザー           | ·久:<br>·名: •••••• |            |           |          |
| パスワー           | ·K: ••••••        |            |           |          |
| 変更するにはカギを      | クリックします。          | (774       | ルトに戻す)(適用 |          |
| AutoUpdate タブを | 選択、左下の            | の鍵マー       | クをクリック。   |          |
|                |                   |            |           | ,<br>[义] |

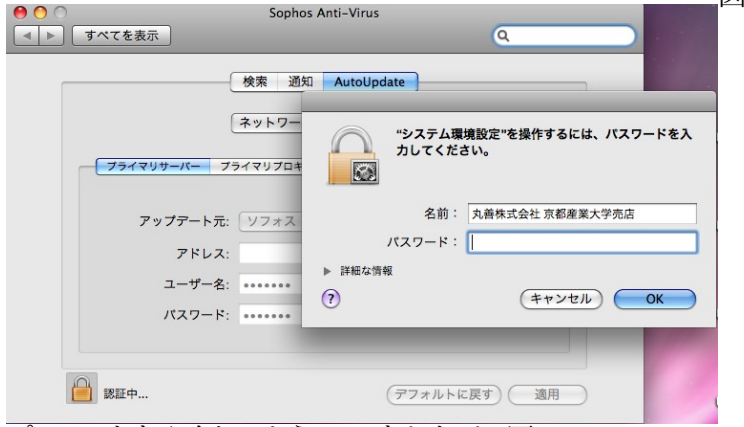

パスワードを入力してから、OK をクリック。図 24

| 00         | Sophos Anti-Viru | IS       |  |
|------------|------------------|----------|--|
| ▲ ▶ すべてを表示 | )                | Q        |  |
|            | 検索 通知 Autol      | pdate    |  |
|            | ネットワーク設定         |          |  |
|            |                  |          |  |
|            |                  | <u> </u> |  |
| アッ         | プデート元: ソフォス      | •        |  |
|            | アドレス:            |          |  |
|            | ユーザー名:           |          |  |
|            | パスワード:           |          |  |
|            |                  |          |  |
| 0          |                  |          |  |

ユーザ名とパスワード欄に SophosLicenceSchedule シート(パソコンのご購入時に同梱して います)の Security 項目に表記されている EM 欄の ID とパスワードを入力する。 例 emXXXXXXXXX の様に 10 桁の数字で構成されています、パスワードはその隣の 9

例 emXXXXXXXXXX の様に 10 桁の数字で構成されています、パスワードはその隣の 9 文字の英数字です。 図 26

| 00                                                                                                    | Sonhos Anti-Virus                                                                                                    |                     |  |
|----------------------------------------------------------------------------------------------------|----------------------------------------------------------------------------------------------------|---------------------|--|
| ▶ すべてを表示                                                                                                 | Suprios Anti-vitus                                                                                                    | ٩                   |  |
|                                                                                                    | 検索 通知 AutoUpdate                                                                                                    |                     |  |
| プライマリサーバー                                                                                                | <ul> <li>ブライマリプロキシ セカンダリサーバー</li> </ul>                                                                                                    | - セカンダリブロキシ         |  |
| アップデー<br>アド                                                                                              | ート元: ソフォス 🗘                                                                                                    |                     |  |
| ユーサ<br>パスワ                                                                                               | デー名: em6221703621<br>マード: ••••••                                                                                                    |                     |  |
| () 変更できないよう                                                                                              | にするにはカギをクリックします。 (デフ:                                                                                                    | *ルトに戻す) 適用          |  |
| 入力後右下の通<br>上でオートアップ<br><b>● 計画 ・59 ※</b><br>今すぐアップデ                                                      | 通用ボタンをクリックしま<br>パデート機能が有効にな                                                                                                    | ます。<br>なります。<br> 23 |  |
| 入力後右下の<br>上でオートアップ<br><b> ま ・9 *</b><br><b> 今すぐアップデ</b><br>アップデートの<br>AutoUpdate ウ                       | <ul> <li>通用ボタンをクリックしま</li> <li>プデート機能が有効に</li> <li>マート</li> <li>キャンセル</li> <li>インドウの表示</li> </ul>                                                                                                    | ます。<br>よります。<br> 23 |  |
| 入力後右下の<br>上でオートアップ<br>今 <b>すぐアップデ</b><br>アップデートの<br>AutoUpdate ウ<br>ローカルボリュ                              | 道用ボタンをクリックしま<br>パデート機能が有効にな<br>マート<br>キャンセル<br>インドウの表示<br>ームを検索                                                                                                    | ます。<br>まります。<br> 23 |  |
| 入力後右下の通<br>上でオートアップ<br>今 <b>すぐアップデ</b><br>アップデートの<br>AutoUpdate ウ<br>ローカルポリュ<br>Sophos Anti-V<br>環境設定を開く | <ul> <li>●用ボタンをクリックしま</li> <li>プデート機能が有効にな</li> <li>●</li> <li>●</li> <li< td=""><td>ます。<br/>よります。<br/> 23</td><td></td></li<></ul> | ます。<br>よります。<br> 23 |  |

図 22 では選択できなかった「今すぐアップデート」が選択できるようになりました。 ネット環境に接続してから「今すぐアップデート」ボタンを選択してください。

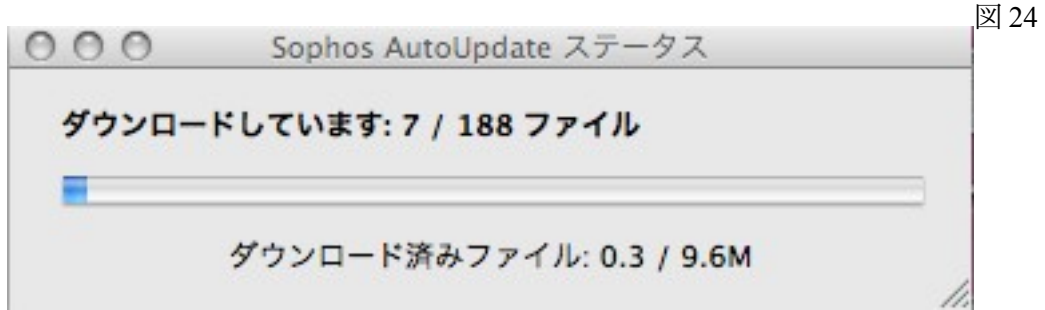

ダウンロードが始まります。

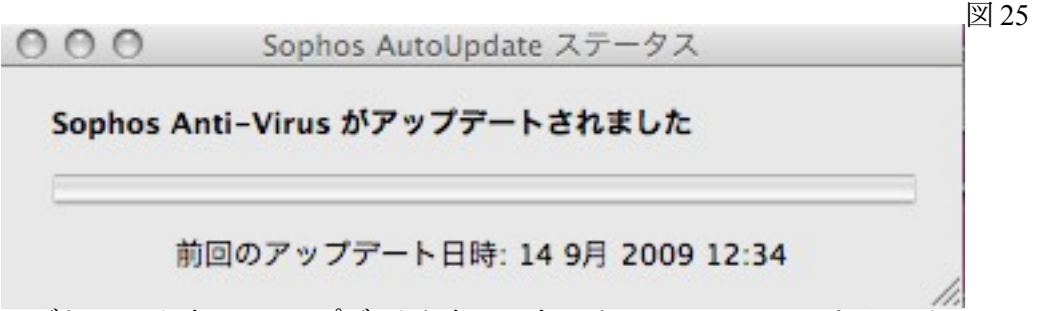

ダウンロード完了でアップデートも完了です、これで SnowLeopard をインストールしても大丈夫です。

Q&A

Q1、Sophosをアップデートする前に SnowLeopard をインストールしてしまったのですが?

A1、このマニュアルの"2、旧バージョンのアンインストール"からはじめて頂いて、新バージョンに入れ替えていただければ大丈夫です。

Q2、Sophosのライセンスシートがありません。

A2、ご購入時にCDと一緒にお買い上げのパソコンの箱に入れております、ご確認ください。 Q3、Autoupdate が有効になりません

A3、このマニュアルの"4, AutoUpdate 機能を設定する。"の手順をもう一度試してください。

その他不明な点がございましたら CSE ヘルプデスク(8号館2階丸善パソコンコーナー内)も しくは丸善パソコンコーナーまでお問い合わせ下さい。